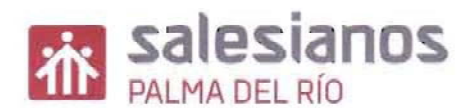

## 1. OBTENCIÓN – CUMPLIMENTACIÓN – INGRESO "MODELO TASA 046"

1.1. Pinchar en la dirección de Internet:

https://www.juntadeandalucia.es/economiayhacienda/apl/surweb/modelos/modelo 046/046.jsp

ó, sobre el icono

- 1.2. Confeccionar On-line.
- 1.3. Rellenar (sólo los campos con asteriscos) Formulario "Obligado al Pago" y "Datos Generales" (Ojo el campo Razón Social, no se rellena).
- 1.4. Marcar Autoliquidación.
- 1.5. TEXTO A ESCRIBIR CICLO FORMATIVO CURSADO:
  - **1.5.1.** EXPEDICIÓN TÍTULO TÉCNICO/A DE FORMACIÓN PROFESIONAL DE MONTAJE Y MANTENIMIENTO DE INSTALACIONES DE FRIO, CLIMATIZACION Y PRODUCCIÓN DE CALOR LOGSE -
- 1.6. Fecha devengo (fecha en la que vamos a ingresar la tasa en la entidad bancaria).
- 1.7. Total a ingresar: 22,01 € ó 11,01 € (familia numerosa de categoría general)
- 1.8. Código Territorial: ED14EO (Consejería de Educación/ Córdoba/ I.E.S. Antonio Gala)
- 1.9. Concepto de Pago: 0049 (Exp. Títulos Académicos y Prof.)
- 1.10. Una vez rellenado todos los campos indicados arriba, pulsar el botón Validar
- 1.11. Nos lleva a una pantalla en PDF con el documento y le daremos a imprimir (imprime directamente 3 copias –Talón de Cargo, Ejemplar para el Interesado y Ejemplar para la Administración)
- 1.12. Firmamos en las casillas "Firma del presentador" e <u>iremos a pagar a cualquier</u> <u>entidad bancaria</u> y nos tienen que devolver sellada las copias "Ejemplar para el Interesado y Ejemplar para la Administración"

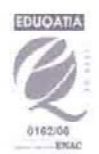

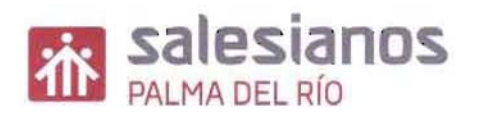

## 2. <u>CUMPLIMENTACIÓN SOLICITUD DE TÍTULO – ANEXO IV –Documento PDF (descargarpinchar)</u>

- 2.1. Rellenar e Imprimir ó
- 2.2. Imprimir y Manualmente, cumplimentar.
- 3. ENTREGAR EN LA SECRETARÍA DE TU CENTRO
  - 3.1. Anexo IV Cumplimentado-
  - 3.2. Modelo 046 Ejemplar para la Administración-
  - 3.3. Fotocopia del D.N.I.
  - 3.4. En caso de ser familia numerosa de categoría general, fotocopia del Libro de Familia Numerosa, actualizado.

<u>UNA VEZ realizado los pasos 1, 2 y 3, iremos a la secretaría del I.E.S. Antonio Gala en Avda. de</u> <u>la Paz, 29-Palma del Río- para que nos sellen el Modelo 046-Ejemplar para el Interesado-</u>

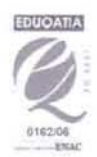